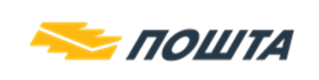

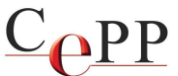

| Naslov dokumenta: | Razlozi zbog kojih se sertifikat korisnika ne kopira sa smart<br>kartice ili USB tokena u Windows skladište sertifikata i predlozi<br>za rešenje problema |
|-------------------|----------------------------------------------------------------------------------------------------|
| Verzija:          | 2.5                                                                                                    |
| Datum:            | 13.04.2022.                                                                                                    |
| Autor:            | Administratori Sertifikacionog tela Pošte                                                                                                    |

Napomena: Korisničko uputstvo je napisano za rad u operativnom sistemu Windows 10.

Posle instalacije neophodnog softvera i njegove konfiguracije, stavljanjem kartice u čitač smart kartica ili USB tokena u USB port računara, dolazi do automatskog kopiranja sertifikata korisnika u Windows skladište sertifikata. Tek kada je izvršeno navedeno kopiranje sertifikata korisnika, moguće je njegovo korišćenje u okviru različitih aplikacija (Internet Explorer, Google Chrome, MS Outlook, MS Word, Adobe Reader,...).

Postoje različiti razlozi zbog kojih se sertifikat korisnika <u>ne</u> kopira sa smart kartice ili USB tokena u Windows skladište sertifikata:

# 1. Čitač smart kartica ili USB token je stavljen u USB port računara koji ne radi.

Predlog za rešenje problema: Čitač smart kartica ili USB token staviti u **ispravan** USB port računara.

## 2. Smart kartica nije ispravno stavljena u čitač smart kartica.

Predlog za rešenje problema: Proverite da li je smart kartica ubačena do kraja u čitač i da li se čip smart kartice nalazi sa odgovarajuće strane.

## 3. Nije ispravno instalisan drajver za čitač smart kartica ili USB token.

Predlog za rešenje problema: U *Device Manager*-u treba pogledati sekciju *Smart card readers* i proveriti da li je drajver ispravno instalisan.

Napomena: Detalje pročitati u dokumentu Instalisanje klijentskog softvera A.E.T. SafeSign i korišćenje smart kartica i USB tokena, koji se nalazi na veb strani https://www.ca.posta.rs/dokumentacija/#Uputstva.

## 4. Nije ispravno instalisan klijentski softver A.E.T. SafeSign.

Predlog za rešenje problema: Ukloniti klijentski softver A.E.T. SafeSign. Da bi se uklonio klijentski softver A.E.T. SafeSign sa računara, najlakše je startovati formu *Run* pritiskom tastera Win+R na tastaturi. Kada se pokrene forma *Run*, u polje *Open* ukucati **appwiz.cpl** i nakon toga pritisnuti dugme OK (slika 1.). Tada se pojavljuje forma *Programs and Features*. Na listi instalisanih aplikacija izabrati **SafeSign** i pritisnuti dugme *Uninstall* (slika 2.), pa ga ponovo instalisati i **restartovati računar**. Na računaru korisnika osim klijentskog softvera A.E.T.

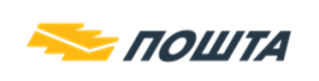

SafeSign, <u>NE sme</u> da bude instalisan klijentski softver (middleware) bilo kog drugog sertifikacionog tela ili bilo koje banke, zbog moguće kolizije u radu.

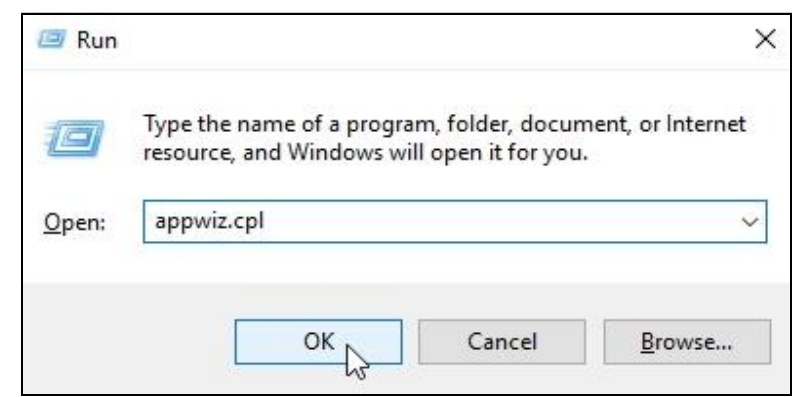

Slika 1. Forma Run za pokretanje forme Programs and Features

| Control Panel\All Control Panel                           | I Items\Programs and Features                          |                                         |              |         |                 |
|-----------------------------------------------------------|--------------------------------------------------------|-----------------------------------------|--------------|---------|-----------------|
| $\leftrightarrow \rightarrow \neg \uparrow$ 🖬 > Control F | Panel > All Control Panel Items > Programs and Feature | 25                                      |              | ٽ ~     |                 |
| File Edit View Tools                                      |                                                        |                                         |              |         |                 |
| Control Panel Home                                        | Uninstall or change a program                          |                                         |              |         |                 |
| View installed updates                                    | To uninstall a program, select it from the list and th | ien click Uninstall, Change, or Repair. |              |         |                 |
| Turn Windows features on or                               | 85 19557 Br                                            |                                         |              |         |                 |
| off                                                       | Organize 👻 Uninstall                                   |                                         |              |         |                 |
|                                                           | Name 63 ^                                              | Publisher                               | Installed On | Size    | Version         |
|                                                           | SafeSign IC Minidriver Windows 64-bits                 | A.E.T. Europe B.V.                      | 4/13/2021    | 27.1 MB | 3.6.0.0-PRS.000 |

Slika 2. Forma Programs and Features za uklanjanje instalisanih aplikacija

# 5. Oštećena je smart kartica (USB token) ili je obrisan sertifikat korisnika i pripadajući tajni (privatni) ključ korisnika sa smart kartice (USB tokena).

Predlog za rešenje problema: Korisnik može da proveri ispravnost smart kartice (USB tokena) i ispravnost svog sertifikata tako što će u *Token Administration Utility* i sa menija *Token* izabrati opciju *Show Token Objects*, kao što je prikazano na slici 3.

| Digital IDs | Token Integration Tasks Help        |              |
|-------------|-------------------------------------|--------------|
| Reader or T | Wipe Token                          | Token Status |
| 🔎 Tomislav  | Unlock PIN                          | operational  |
|             | Change PIN                          |              |
|             | Change PUK                          | 1            |
|             | Show Token Info                     |              |
|             | Show Token Objects                  |              |
|             | Change PIN Timeout                  |              |
| hows the Di | (CS #11 objects stored on the taken |              |

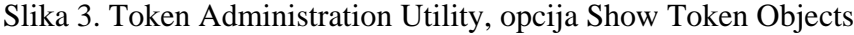

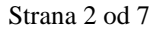

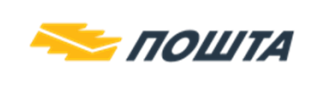

C<sub>PP</sub>

Zatim će se otvoriti forma PKCS#11 objects na kojoj je potrebno pritisnuti dugme Show Private Objects, kao što je prikazano na slici 4.

| Type        | Label                          | Private |
|-------------|--------------------------------|---------|
| Certificate | Tomislav Mitrović 20000008     | No      |
| Certificate | Root CA Certificate            | No      |
| Public Key  | pub_Tomislav Mitrović 20000008 | No      |
|             |                                |         |
|             |                                |         |
|             |                                |         |

Slika 4. Forma PKCS#11 objects

Posle unošenja lozinke kartice/USB tokena, na formi PKCS#11 objects će biti prikazani svi objekti koji postoje na kartici/USB tokenu (slika 5.). Crvenom bojom su uokvireni sertifikat i privatni ključ, a ukoliko neki od njih ne postoji, neće biti moguće korišćenje kartice/USB tokena. Korisnik može da **obriše** sertifikat i/ili pripadajući tajni (privatni) ključ sa smart kartice (USB tokena) korišćenjem veb pretraživača **Mozilla Firefox** ili drugim aplikacijama koje pristupaju smart kartici (USB tokenu) preko PKCS#11 modula (aetpkss1.dll). Obrisani tajni (privatni) ključ <u>ne</u> može da se vrati na smart karticu (USB token). **Korisnik je odgovoran ako s namerom ili iz nehata obriše sertifikat i pripadajući tajni (privatni) ključ sa smart kartice (USB tokena). Smart kartica (USB token) sa koje je obrisan sertifikat i/ili pripadajući tajni (privatni) ključ ne podleže reklamaciji, ni garanciji.** 

Obrisani sertifikat je u nekim slučajevima moguće vratiti na karticu/USB token. U slučaju kada je obrisan samo sertifikat, a na kartici/tokenu postoji privatni ključ, potrebno je da se obratite korisničkoj podršci Sertifikacionog tela Pošte na adresu E-pošte: <u>ca-podrska@posta.rs</u> radi dobijanja daljih instrukcija.

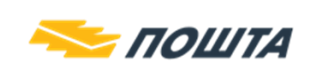

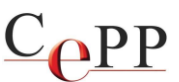

| 15 TC       | Label                            | Private |
|-------------|----------------------------------|---------|
| Certificate | Tomislav Mitrović 20000008       | No      |
| Certificate | Root CA Certificate              | No      |
| Public Key  | pub_Tomislav Mitrović 20000008   | No      |
| Private Key | priv_Tomislav Mitrović 200000008 | Yes     |
|             |                                  |         |
|             |                                  |         |

Slika 5. Forma PKCS#11 objects, prikazani svi objekti na kartici/USB tokenu

# 6. Problem sa keširanim podacima klijentskog softvera A.E.T. SafeSign.

Problem sa keširanim podacima **nije** primećen kod novijih verzija klijentskog softvera A.E.T. SafeSign (3.0.70 i noviji).

Predlog za rešenje problema: Instalisati poslednju verziju klijentskog softvera A.E.T. SafeSign koja može da se preuzme sa veb strane Sertifikacionog tela Pošte: https://www.ca.posta.rs/preuzimanje\_softvera.htm.

## 7. Onemogućeno je kopiranje sertifikata korisnika u Windows skladište sertifikata.

Ako postoje svi potrebni objekti na kartici/USB tokenu (slika 5.) i instalisana je poslednja verzija klijentskog softvera A.E.T. SafeSign, a sertifikat korisnika se **nije** iskopirao u Windows skladište sertifikata, tada je verovatno onemogućen servis za kopiranje sertifikata korisnika.

Onemogućeno je Microsoft Windows kopiranje sertifikata korisnika, ako je:

- U Windows registru DWORD vrednost CertPropEnabled = 0, na sledećoj lokaciji: HKEY\_LOCAL\_MACHINE\SOFTWARE\Policies\Microsoft\Windows\CertProp, a na 64bitnom Windows-u dodatno i na sledećoj lokaciji: HKEY\_LOCAL\_MACHINE\SOFTWARE\Wow6432Node\Policies\Microsoft\Windows\Ce rtProp. Ako ova lokacija ne postoji, tada se podrazumeva da je CertPropEnabled = 1.
- Stopiran servis Certificate Propagation ili Smart Card.

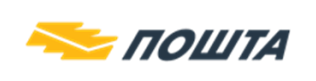

Predlog za rešenje problema: U Windows registru (Start $\rightarrow$ Run $\rightarrow$ regedit) CertPropEnabled = 1 i startovati navedene servise (slika 8. i 9.). Posle izvršenog podešavanja u Windows registru potrebno je restartovati računar.

| Slika 8. Star           | tovan ie servis | Certifica | te Propagation | L            |
|-------------------------|-----------------|-----------|----------------|--------------|
| Certificate Propagation | Copies user     | Running   | Automatic (Tri | Local System |
| Name                    | Description     | Status    | Startup Type   | Log On As    |

| Name       | Description             | Status           | Startup Type   | Log On As     |
|------------|-------------------------|------------------|----------------|---------------|
| Smart Card | Manages ac              | Running          | Automatic (Tri | Local Service |
| S          | Slika 9. Startovan je s | servis <b>Sm</b> | art Card       |               |

Vrednost **CertPropEnabled** može da se podesi i preko forme *Local Group Policy Editor* koja je prikazana na slici 10, do koje se dolazi na sledeći način: Pritiskom tastera *Win+R* na tastaturi $\rightarrow$ gpedit.msc $\rightarrow$ Computer Configuration $\rightarrow$ Administrative Templates $\rightarrow$ Windows Components $\rightarrow$ Smart Card $\rightarrow$ Turn on certificate propagation from smart card. Moguće su dve (2) vrednosti:

- **CertPropEnabled = 1** ako je Turn on certificate propagation from smart card = Not configured ili Enabled.
- **CertPropEnabled = 0** ako je Turn on certificate propagation from smart card = **Disabled**.

Ako se izvrše promene preko forme Local Group Policy Editor, treba restartovati računar.

| J Local Group Policy Editor<br>File Action View Help                                             |                                                                                                    |                                                    | × |
|--------------------------------------------------------------------------------------------------|----------------------------------------------------------------------------------------------------|----------------------------------------------------|---|
| 🔶 🏟  📅 🔂 🔂 🖉 👘                                                                                   |                                                                                                    |                                                    |   |
| <ul> <li>RSS Feeds</li> <li>Search</li> <li>Security Center</li> <li>Scuthway Options</li> </ul> | Setting<br>Allow signature keys valid for Logon<br>Allow time invalid certificates                                                                                                    | State<br>Not configured<br>Not configured          |   |
| Snutdown Options<br>Smart Card<br>Software Protection<br>Sound Recorder<br>Speech                | Turn on certificate propagation from smart card<br>Configure root certificate clean up<br>Turn on root certificate propagation from smart card<br>Prevent plaintext PINs from being returned by Credential M | Not configured<br>Not configured<br>Not configured |   |
| <                                                                                                | Extended Standard                                                                                                    |                                                    |   |
| 16 setting(s)                                                                                    | te de la constante de la constante de la constante de la constante de la constante de la constante de la const                                                                                               |                                                    |   |

Slika 10. Podešeno je kopiranje sertifikata korisnika sa smart kartice (USB tokena) u Windows skladište sertifikata

# 8. U Windows registru su oštećeni podaci koji se odnose na smart karticu ili USB token.

Korisnik može da proveri ispravnost podataka smart kartice (USB tokena) u Windows registru tako što će u *Token Administration Utility* i sa menija *Token* izabrati opciju *Show Token Info* za selektovanu karticu ili USB token. Ako su podaci smart kartice (USB tokena) ispravni, na formi *Token Information* će pisati: **CSP = Microsoft Base Smart Card Crypto Provider** ukoliko je na računaru instalirana verzija SafeSign 3.6 ili novija, kao što je prikazano na slici 11.

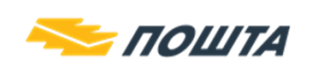

<u>Copp</u>

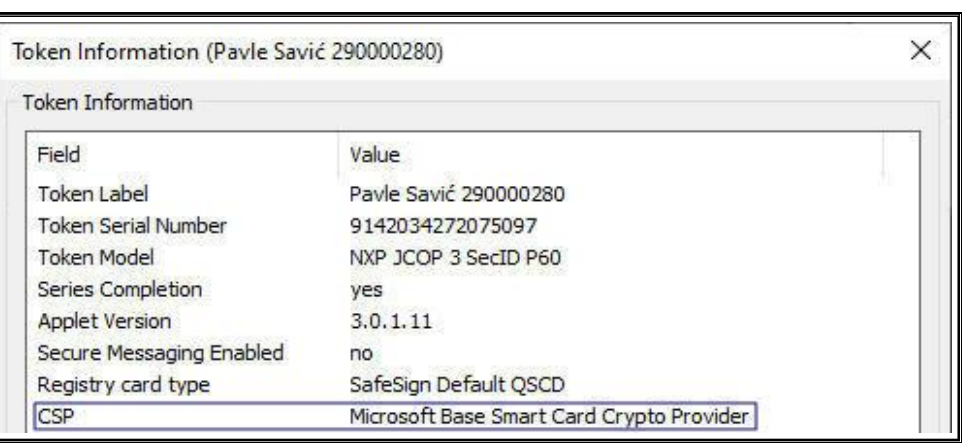

Slika 11. Smart kartica/USB token izdata posle 20.4.2021. godine

Ako su podaci oštećeni, ili pokušavate da koristite kartice ili tokene izdate od 21.04.2021. godine na verziji SafeSign nižoj od 3.6 biće prikazano: <u>Unknown Token</u> (slika 12.).

| Token Administration Utility             | – 🗆 X        |
|------------------------------------------|--------------|
| Digital IDs Token Integration Tasks Help |              |
| Reader or Token Name                     | Token Status |
| 🗭 Unknown Token                          | present      |

Slika 12. Podaci smart kartice (USB tokena) u Windows registru su oštećeni

Predlog za rešenje problema: Ponovo instalisati poslednju verziju softvera A.E.T. SafeSign i restartovati računar.

**Napomena:** Problemi opisani u tački 7. i 8. su najčešće posledica instalisanja klijentskog softvera (middleware) nekog drugog sertifikacionog tela ili neke banke. Na računaru korisnika osim klijentskog softvera A.E.T. SafeSign, <u>NE sme</u> da bude instalisan klijentski softver (middleware) bilo kog drugog sertifikacionog tela ili bilo koje banke, zbog moguće kolizije u radu. <u>Ukloniti sa računara sve klijentske softvere (middleware) za rad sa sertifikatima, osim klijentskog softvera A.E.T. SafeSign Sertifikacionog tela Pošte.</u>

# 9. Antivirus softver blokira rad sa sertifikatom na smart kartici ili USB tokenu.

Predlog za rešenje problema: U nekim slučajevima, iako je sve prethodno korektno podešeno, antivirus softver može da blokira kopiranje sertifikata u Windows skladište, ili pristup ključevima. U tom slučaju, potrebno je da se privremeno onemogući ili u potpunosti isključi antivirus softver kako bi se problem izolovao. Posle toga treba ubaciti karticu u čitač/priključiti USB token i proveriti da li se sertifikat iskopirao u Windows skladište i da li je rezultat provere ispravnosti uspešan. Ukoliko se sertifikat iskopirao, odnosno ukoliko je rezultat provere ispravnosti uspešan to znači da je problem bio u antivirus softveru. Korisnik je odgovoran za podešavanje, odnosno ispravan rad antivirus softvera.

Ako ni jedan od predloga ne dovede do rešenja problema, a korisnik upotrebljava sertifikat samo za rad u veb aplikacijama, preostaje da se koristi **Mozilla Firefox**, uz prethodno podešavanje prema dokumentu **Podešavanje veb pretraživača Mozilla Firefox za korišćenje sertifikata na** 

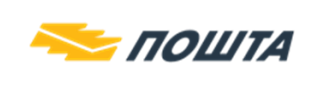

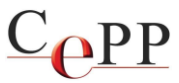

smart kartici ili USB tokenu na Windows računaru, jer pomenuti veb pretraživač koristi drugačiji način pristupa kartici/tokenu odnosno sertifikatu i ključevima koji se na njoj nalaze.